## **NEW PLAYER – BAFA REGESTRATION**

Go to the below link and click on the "Sign Up" button:

## http://bafa.azolve.com/

After clicking sign up, complete all of the sections that follow. Section 3 is the section that shows your account details including your username and password (these will need to be memorable as they are required every year to re-register). The username section will automatically populate with the email supplied earlier, but should you wish to change this you can manually enter a new username.

| <b>≡</b> MENU | MY PROFILE | MEMBERSHIP                         | EVENTS & COURSES                        |                                                                     |             | O YOUR NAME - |
|---------------|------------|------------------------------------|-----------------------------------------|---------------------------------------------------------------------|-------------|---------------|
|               |            |                                    |                                         | A MY PROFILE                                                        | MY CLUBS    |               |
|               |            |                                    |                                         | PROFILE MEMBER DETAILS BAFA MEMBERSHIP                              | Select Club |               |
|               |            |                                    |                                         | BASIC DETAILS EMERGENCY EQUALITY OPT INS CREDENTIALS QUALIFICATIONS | l           |               |
|               |            |                                    | DUR NAME<br>CONTACT HAVER<br>DD/MA/YYY  | Basic Details<br>Review and update your personal details            |             |               |
|               |            | S vitas<br>Vitas<br>Vitas<br>Vitas | Exnall<br>Prezel Mutobility<br>#2019/88 | YOUR NAME     YOUR EMAIL ADDRESS                                    |             |               |
|               |            | Create F                           | amily                                   | Gender                                                              |             |               |
|               |            |                                    | C<br>Add Family Member                  | VOUR ADDRESS                                                        |             |               |
|               |            |                                    |                                         |                                                                     |             |               |
|               |            |                                    |                                         | YOUR PHONE NUMBER                                                   |             |               |

Following this you will see this page, add this point add a passport style photo and fill out all of the details.

Once you have filled out all of the details for your profile click on the select club button as can be seen below and chose Clyde Valley Blackhawks as your club.

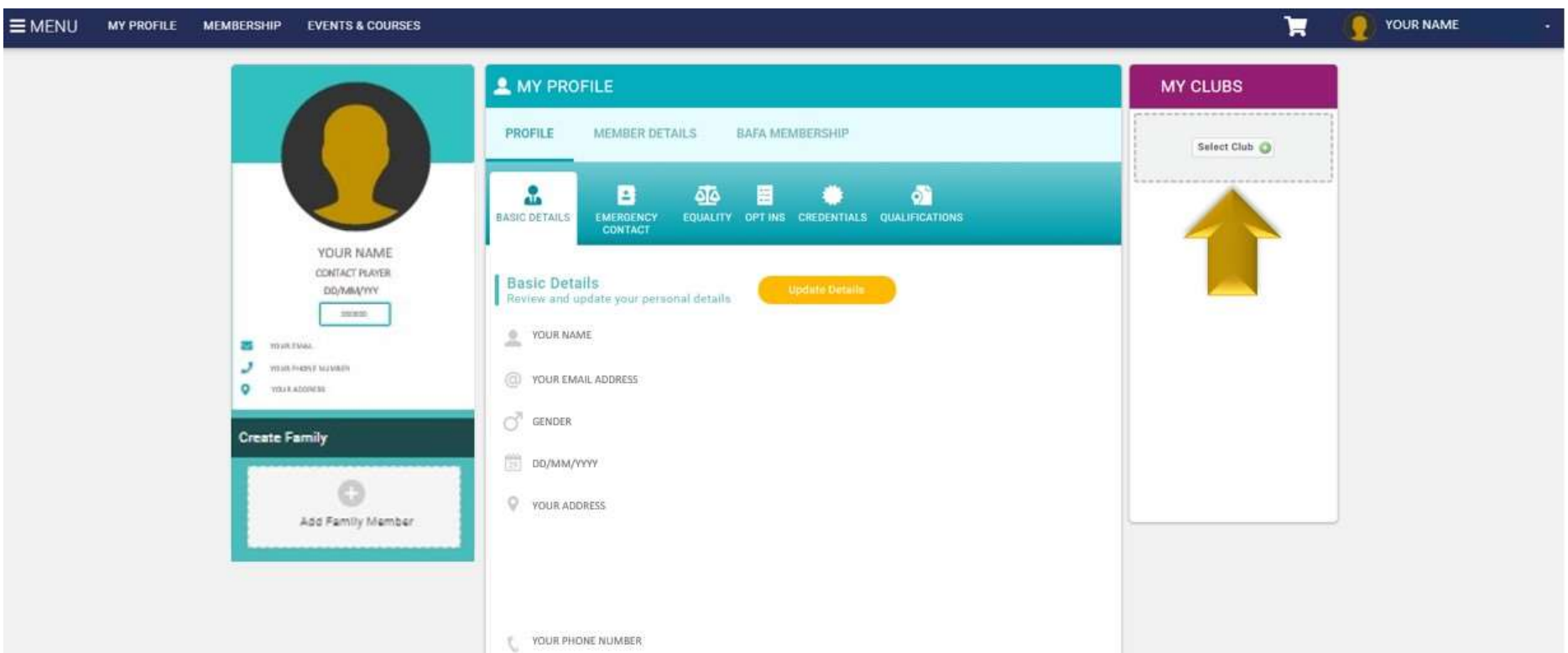

|                   | DD/MM/YYYY         |
|-------------------|--------------------|
| Add Family Member | VOUR ADDRESS       |
|                   | C YOUR PHONE NUMBE |

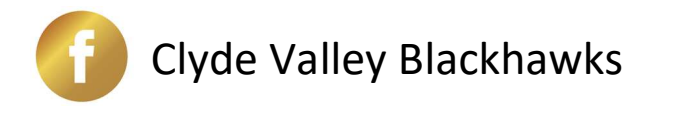

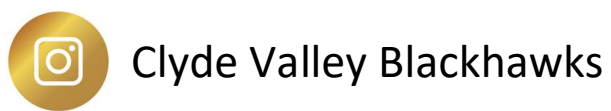

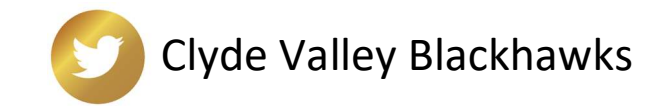

|                                               | A MY PROFILE                                                   |                                                          |                                                                                                    |                                     | MY CLUBS       |
|-----------------------------------------------|----------------------------------------------------------------|----------------------------------------------------------|----------------------------------------------------------------------------------------------------|-------------------------------------|----------------|
|                                               | PROFILE MEMBER                                                 | DETAILS BAFA MEMBERSI                                    | нP                                                                                                    |                                     | Select Club () |
|                                               | Categories > Member > Con                                      | tact                                                     |                                                                                                    |                                     |                |
| YOUR NAME<br>CONTACT FAMOR<br>DUMMAYNY<br>www | Contact<br>Benefits<br>Adment Sector of Local<br>Sector Sector | Benefits<br>Arfinand Namiser of BAZ<br>9 SASA (rayuping) | Eactive<br>Alticative function<br>Baseline<br>Baseline<br>Baseli | Bonetta<br>A Affinita<br>A Affinita |                |
| YOUR ADDING NO.                               | Tourn Belling     BACk Marship Support                         | Team Inling     EATA Nembership Support                  | <ul> <li>Tase felceg</li> <li>BASA Nambarahip Suppo</li> </ul>                                                                                                    | · 2454.55                           |                |
| cate Family                                   |                                                                |                                                          |                                                                                                    |                                     |                |
| 0                                             |                                                                |                                                          |                                                                                                    |                                     |                |
| Add Family Member                             | SELECTED                                                       | Flag                                                     | Coach                                                                                                    | News                                |                |
|                                               | Contraction of the second                                      | ring.                                                    | Contraction of the second                                                                                                    |                                     |                |
|                                               | Team:                                                          | Clyde Valley Blackhawk                                   | s Ac - •                                                                                                    |                                     |                |
|                                               | Height (Feet/Inches):                                          |                                                          | •                                                                                                    |                                     |                |
|                                               | Weight (Stones/Pounds):                                        |                                                          | •                                                                                                    |                                     |                |
|                                               | Nationality                                                    | United Kingdom                                           | a                                                                                                    |                                     |                |
|                                               | Please upload Proof of I                                       | tentification (ID) and Proof                             | et in C                                                                                                    |                                     |                |
|                                               | Dre form of proof of 1d now requ                               | ired. Accepted forms now driving lice                    | nce,                                                                                                    |                                     |                |
|                                               | Pesagor or error sections only                                 | anicid                                                   |                                                                                                    |                                     |                |
|                                               | HISTORY APPENDIX APPENDIX                                      |                                                          |                                                                                                    |                                     |                |
|                                               |                                                                |                                                          |                                                                                                    |                                     |                |
|                                               | Emergency Contact & Me                                         | dical                                                    |                                                                                                    |                                     |                |
|                                               | Contract Contractor                                            | 1                                                        |                                                                                                    |                                     |                |
|                                               | Sumame:                                                        |                                                          |                                                                                                    |                                     |                |
|                                               |                                                                |                                                          |                                                                                                    |                                     |                |
|                                               | Relation:                                                      |                                                          |                                                                                                    |                                     |                |
|                                               | 100 A 100 S                                                    | Relation                                                 |                                                                                                    |                                     |                |
|                                               | Contact Number:                                                | None                                                     |                                                                                                    |                                     |                |
|                                               |                                                                |                                                          |                                                                                                    | Finish                              |                |

The last stage is to select your membership, select the relevant option (contact if you're a player, coach if you're a coach and non-coaching staff if you're on the committee) and ensure that the details following are correct and a clear form of ID has been added, the types of ID accepted are:

- Passport
- British Driving Licence
- Young Scott Card
- College/University Identification Card (With Photograph)
- Birth Certificate

## NOTE: THE IDENETIFICATION DOES NOT NEED TO BE APPROVED TO PROCEED!

If you are a non-UK National then a proof of residency within the UK will also be required, the types of proof accepted are:

- Council Tax Bill
- UK Drivers Licence
- Residency Permit
- HMRC Letter

Following this select the finish button, after which you will be taken to the 'Checkout & Payment' stage as can be seen below.

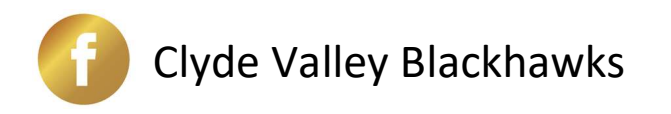

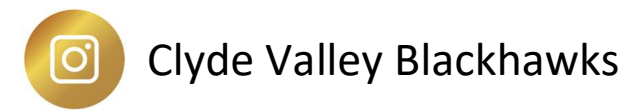

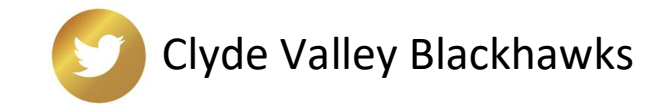

| 📜 Checkout & Paymen         | nt                                                    |                  |              |                 |     |           |         |              |
|-----------------------------|-------------------------------------------------------|------------------|--------------|-----------------|-----|-----------|---------|--------------|
|                             |                                                       | 1                | Order Review | Confirm Payment |     |           |         |              |
| Below is a summary of your  | order, please review and the                          | n select a paym  | ent option.  |                 |     |           |         |              |
| Order Summ                  | ary                                                   |                  |              |                 |     |           | Pi      | ay with Card |
| Total items                 | 1                                                     |                  |              |                 |     |           | VISA DE |              |
| Item saved for later        | 0                                                     |                  |              |                 |     |           |         |              |
| Net Total                   | £50.00                                                |                  |              |                 |     |           |         |              |
| Total (GBP)                 | £50.00                                                |                  |              |                 |     |           |         |              |
|                             |                                                       |                  |              |                 |     |           |         | 💼 Remove All |
| ITEM SUMMARY                |                                                       |                  |              |                 | QTY | NET TOTAL | TAX     | TOTAL        |
| Adult of BAFA Adult of Save | Contact<br>ontact – (Your Name – Clyde<br>e for Later | Valley Blackhawk | :5)          |                 | 1   | £50.00    | £0.00   | £50.00       |

Please ensure that the item summary shown is correct for your position within the team and continue with the final stage of the payment. Following this you should receive a confirmation email and will have the option to print your invoice confirmation.

If you have any questions on registration please do not hesitate to contact the Clyde Valley Blackhawks at any social media address or <u>cvblackhawks@outlook.com</u> or email: <u>registrations@britishamericanfootball.org</u>

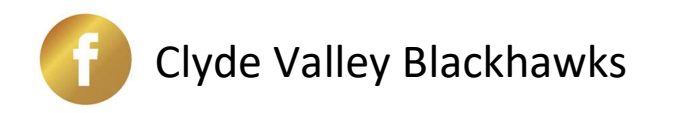

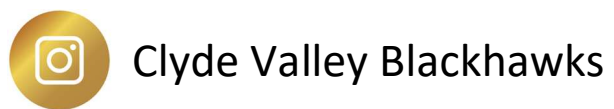

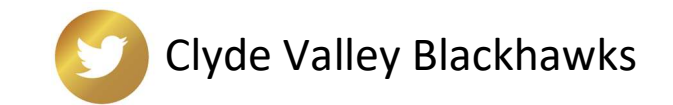